# Book an appointment at a vaccination centre

You can book an appointment via this website: <u>https://itm-wl.service-now.com/vam?id=vm\_home</u>

| Herzlich willkommen im Impft<br>Westfalen-Lippe!                                                                                                    | terminportal der Kassenärzt                                                                                 | lichen Vereinigung                                                                  |
|----------------------------------------------------------------------------------------------------|----------------------------------------------------------------------------------------------------|-------------------------------------------------------------------------------------|
| Das Landesgesundheitsministerium NRW hat die<br>vorgeschriebene Reihenfolge mehr.<br>Alle Personen, die 16 Jahre oder älter sind und ihm<br>ein Impfzentrum in Westfalen-Lippe vereinbaren. | Impfpriorisierung aufgehoben, d.h. es gibt bei o<br>en Wohnsitz bzw. gewöhnlichen Aufenthaltsort            | ler Vergabe von Impfterminen keine<br>in NRW haben, können hier einen Impftermin fi |
| Als Nachweis ist der Personalausweis, Reisepass                                                                                                    | s oder vergleichbarer Lichtbildausweis ausreich                                                             | end.                                                                                |
| Jetzt registrieren                                                                                                    | Anmelden                                                                                                    |                                                                                     |
|                                                                                                    |                                                                                                    |                                                                                     |
|                                                                                                    |                                                                                                    |                                                                                     |
| Hier kommen Sie in 3 Schritten zu Ihrer                                                                                                    | n Impfterminen:                                                                                             |                                                                                     |
| Hier kommen Sie in 3 Schritten zu Ihrer                                                                                                    | n Impfterminen:                                                                                             |                                                                                     |
| Hier kommen Sie in 3 Schritten zu Ihrer                                                                                                    | n Impfterminen:                                                                                             | Impftermin planen                                                                   |
| Hier kommen Sie in 3 Schritten zu Ihrer                                                                                                    | n Impfterminen:                                                                                             | Impftermin planen                                                                   |
| Hier kommen Sie in 3 Schritten zu Ihren                                                                                                    | n Impfterminen:                                                                                             | Impftermin planen                                                                   |
| Hier kommen Sie in 3 Schritten zu Ihrer                                                                                                    | n Impfterminen:                                                                                             | Impftermin planen                                                                   |
| Hier kommen Sie in 3 Schritten zu Ihren                                                                                                    | n Impfterminen:<br>Persönliche Daten erfassen<br>Häufige Fragen zu den Impfterminen<br>Datenschutzerklärung | Impftermin planen                                                                   |

## 1) Register

| omepage 🔉                     | Schritt 1: Ihre R             | Registrierur        | g                                                                                                 |                                          |                                          |
|-------------------------------|-------------------------------|---------------------|---------------------------------------------------------------------------------------------------|------------------------------------------|------------------------------------------|
|                               | s                             | chritt <sup>.</sup> | 1: Ihre Registrie                                                                                 | erung                                    |                                          |
| Nach der Ül                   | oermittlung Ihrer             | Daten erh           | alten Sie per E-Mail einen<br>Schritt<br>(* Angaben erforderlich )                                | Verifizierungslink für den näc           | thsten                                   |
| lch bin 16 Ja<br>Aufenthaltso | hre oder ält<br>ort in NRW. * | er und h            | abe meinen Wohnsit                                                                                | z bzw. gewöhnlichen                      | registered resident in the state of NRW" |
| Vorname *                     | First nai                     | me                  |                                                                                                   |                                          |                                          |
| Nachname *                    | Family                        | y                   |                                                                                                   |                                          |                                          |
| E-Mail *                      |                               |                     |                                                                                                   |                                          |                                          |
| E-Mail wiede                  | erholen *                     | Repe                | at e-mail addres                                                                                  | 55                                       |                                          |
| Passwort be                   | estätigen *                   | Cont                | firm e-mail addr                                                                                  | ess                                      |                                          |
| Telefonnr./M                  | lobil-Nr, unte                | er der Si           | e erreichbar sind                                                                                 | Phone number                             | (optional)                               |
|                               |                               | Ich stim            | h bin kein Roboter.<br>Detenschutzerklärung - Netzs<br>me der <u>Datenschutzricht</u><br>Absenden | reCAPTCHA<br>ngsbedingungen<br>linie zu. |                                          |

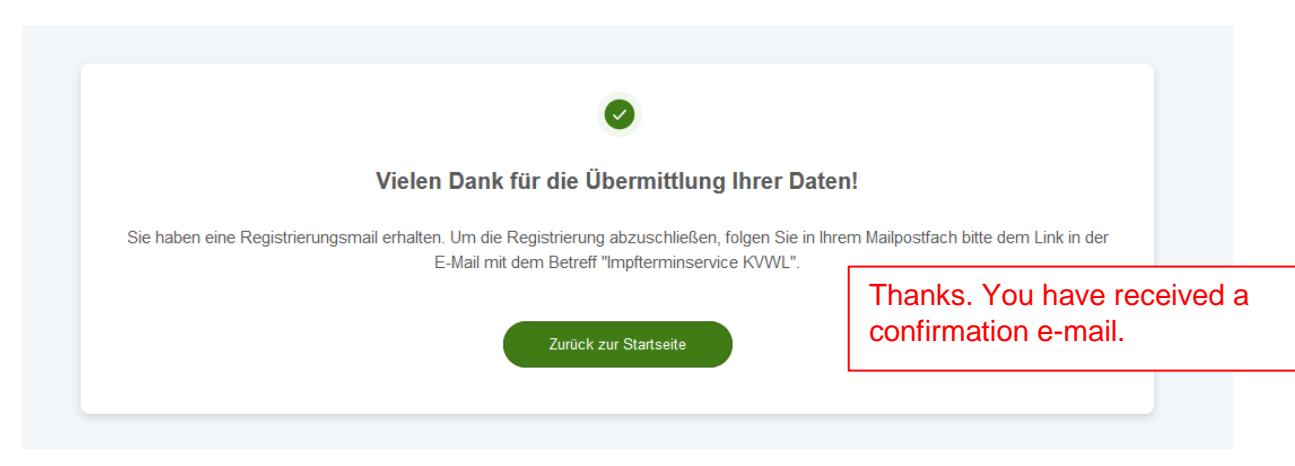

#### 2) Verify your E-Mail address

## COVID-19 Impfung

Guten Tag,

vielen Dank, dass Sie sich im Impfterminportal der KVWL registriert haben. Aktivieren Sie bitte im nächsten Schritt Ihr Benutzerkonto. Klicken Sie dazu einfach auf den folgenden Link:

E-Mail verifizieren

Verify your e-mail address

Ihre Benutzerkennung besteht aus Ihrer E-Mail-Adresse und Ihrem selbst gewählten Passwort. Damit können Sie sich jederzeit im Impfterminportal der KVWL anmelden und dort Ihre Impftermine verwalten.

Sollten Sie selbst keine Registrierung im Impfterminportal durchgeführt haben, dann ignorieren Sie bitte diese E-Mail!

Bei Fragen zu Ihren Impfterminen wenden Sie sich bitte an unseren Patientenservice unter Tel.: 116117.

Allgemeine Informationen zur Corona-Schutzimpfung finden Sie auch unter <u>www.corona-kvwl.de</u>

Mit freundlichen Grüßen

Ihre Kassenärztliche Vereinigung Westfalen-Lippe

#### 3) Book an appointment

| Erhalten Sie Ihre Covid-19-Im                       | npfung                              |                                           |
|-----------------------------------------------------|-------------------------------------|-------------------------------------------|
| Buchen Sie Ihren Termin im nächstgelegenen Ges      | sundheitszentrum.                   |                                           |
| Termin buchen Book an ap                            | pointment                           |                                           |
| Hier kommen Sie in 3 Schritten zu Ihrer             | Impfterminen:                       |                                           |
| Registrieren                                        | Persönliche Daten erfassen          | Impftermin planen                         |
| Ihre Termine                                        |                                     |                                           |
| Sie haben keine bevorstehenden Termine. Termin buch | en                                  |                                           |
| Läufigo Eragon zur Corona Sobutziansfinan           | Läufige Fragen zu den Impftermissen | Läufige Ersgen zum Ablauf im Impfractione |
| Hautige Fragen zur Gorona-Schutzimpfung             | Hautige Fragen zu den imptterminen  | Hautige Fragen zum Ablaut im Imptzentrum  |
|                                                     | Datenschutzerklärung                |                                           |
|                                                     | Impressum   KVWL - Corona           |                                           |

#### 3a) Choose a vaccination centre and a date

| *Bitte w | vähle    | n Sie        | Ihr b            | evorz           | reis Pa         | s Impfa           | Choose the locat<br>/ vaccination cen  | tion<br>htre |                     |                    |            |
|----------|----------|--------------|------------------|-----------------|-----------------|-------------------|----------------------------------------|--------------|---------------------|--------------------|------------|
| pizei    | in un    |              | Junit            |                 |                 | iden bol          |                                        |              |                     | *                  |            |
| Bitte v  | wähle    | n Sie<br>Jui | für Ihr<br>ni 20 | re Ers<br>21    | stdos           | is Biol           | einen Impftermin.                      |              |                     |                    |            |
| Мо       | Di       | Mi           | Do               | Fr              | Sa              | So                |                                        |              |                     |                    |            |
|          | 1        | 2            | 3                | 4               | 5               | 6                 |                                        |              |                     |                    |            |
| 7        | 8        | 9            | 10               | 11              | 12              | 13                |                                        |              |                     |                    |            |
| 14       | 15       | 16           | 17               | 18              | 19              | 20                |                                        |              |                     |                    |            |
| 21       | 22<br>29 | 30           | 24               | 25              | 26              | 27                | <del></del>                            | No           | appoin              | tment              |            |
|          |          |              |                  |                 |                 |                   | Keine Termine                          | (<br>lat     | (Please<br>er/a fev | e check<br>w times | aga<br>a c |
|          |          |              |                  |                 |                 |                   |                                        |              |                     |                    |            |
| Die gew  | ählter   | n Impf       | termi            | ne sin          | d vore          | erst nur          | rerbindlichen Impftermin haben Sie ers | t gebucht, v | wenn Sie der        | 1                  |            |
| Absend   | len"-E   | Button       | betät            | igen u<br>sende | nd an<br>n Ihre | schlies<br>F-Mail | ungsmail mit der Angabe der Impfterm   | nine erhalte | n haben. Bitte      | e                  |            |

| Bitte | wähl   | en Sie | e Ihr I | bevor   | zugte  | es Imp | fzentrum aus.            | Appo<br>vacci | ointme<br>inatio | ents mi<br>n centi | ght be<br>es in i | e availa<br>nearby | able in<br>⁄ cities |
|-------|--------|--------|---------|---------|--------|--------|--------------------------|---------------|------------------|--------------------|-------------------|--------------------|---------------------|
| Impfz | entrur | n NRV  | / Stan  | dort Kr | eis Hö | xter   |                          |               |                  |                    |                   |                    | v                   |
|       |        |        |         |         |        |        |                          |               |                  |                    |                   |                    |                     |
| Bitte | wähl   | en Sie | für Ih  | re Er:  | stdos  | is Bio | NTech-Impfstoff einen Im | npftermin.    |                  |                    |                   |                    |                     |
| 4     |        | Jı     | uli 20  | )21     |        | •      | 🛎 Vormittag              |               |                  |                    |                   |                    |                     |
| Мо    | Di     | Mi     | Do      | Fr      | Sa     | So     | 08:15 08:30              | 09:15         | 09:30            | 09:45              | 10:45             |                    |                     |
|       |        |        | 1       | 2       | 3      | 4      | 11:00 11:15              | 11:30         | 11:45            |                    |                   |                    |                     |
| 5     | 6      | 7      | 8       | 9       | 10     | 11     |                          |               |                  |                    |                   |                    |                     |
| 12    | 13     | 14     | 15      | 16      | 17     | 18     | 🗘 Mittag                 |               |                  |                    |                   |                    |                     |
| 19    | 20     | 21     | 22      | 23      | 24     | 25     | 12:30 12:45              |               |                  |                    |                   |                    |                     |
| 26    | 27     | 28     | 29      | 30      | 31     |        |                          |               |                  |                    |                   |                    |                     |
|       |        |        |         |         |        |        |                          |               |                  |                    |                   |                    |                     |
|       |        |        |         |         |        |        |                          |               |                  |                    |                   |                    |                     |
|       |        |        |         |         |        |        |                          |               |                  |                    |                   |                    |                     |

Bitte wählen Sie für Ihre Zweitdosis BioNTech-Impfstoff einen Impftermin. Der Abstand zwischen erster und zweiter Dosis ist durch die Zulassungsbehörde bzw. Empfehlung des RKI vorgegeben.

|                   |                          | Aug                       | gust 2                      | 2021             |                            | •                  | 🗘 Mittag                            |                              |                              |                          |                              |                         |                      | Choose a date fo | r |
|-------------------|--------------------------|---------------------------|-----------------------------|------------------|----------------------------|--------------------|-------------------------------------|------------------------------|------------------------------|--------------------------|------------------------------|-------------------------|----------------------|------------------|---|
| Mo                | Di                       | Mi                        | Do                          | Fr               | Sa                         | So                 | 14:00                               | 14:15                        | 14:30                        | 14:45                    | 15:00                        | 15:15                   |                      | your second      |   |
| 2                 | 2                        | 4                         | 5                           | 6                | 7                          | 1                  | 15:30                               | 15:45                        | 16:00                        | 16:15                    | Alle einble                  | nden                    |                      | vaccination      |   |
| 9                 | 10                       | 11                        | 12                          | 12               | 1.4                        | 15                 |                                     |                              |                              |                          |                              |                         |                      |                  |   |
| 18                | 17                       | 10                        | 12                          | 20               | 24                         | 22                 | 🕓 Abend                             |                              |                              |                          |                              |                         |                      |                  |   |
| 23                | 24                       | 25                        | 26                          | 20               | 21                         | 29                 | 17:00                               | 17:15                        | 17:30                        | 17:45                    | 18:00                        | 18:15                   |                      |                  |   |
| 30                | 31                       |                           |                             |                  |                            |                    | 18:30                               | 18:45                        | 19:00                        | 19:15                    |                              |                         |                      |                  |   |
|                   |                          |                           |                             |                  |                            |                    |                                     |                              |                              |                          |                              |                         |                      |                  |   |
|                   |                          |                           |                             |                  |                            |                    |                                     |                              |                              |                          |                              |                         |                      |                  |   |
|                   |                          |                           |                             |                  |                            |                    |                                     |                              |                              |                          |                              |                         |                      |                  |   |
|                   |                          |                           |                             |                  |                            |                    |                                     |                              |                              |                          |                              |                         |                      |                  |   |
| gew<br>sen<br>nac | vählte<br>den"-<br>h den | n Imp<br>Buttor<br>n Abse | ftermin<br>n betät<br>enden | igen u<br>Ihre E | i vore<br>ind an<br>-Mails | rst nur<br>schlies | reserviert. Eine<br>send eine Besti | n verbindlici<br>ätigungsmai | hen Impfteri<br>I mit der An | min haben<br>gabe der Ir | Sie erst geb<br>npftermine e | ucht, wen<br>rhalten ha | n Sie de<br>ben. Bit | en<br>te prüfen  |   |
|                   |                          |                           |                             |                  |                            |                    |                                     | Absenden                     |                              | S                        | end                          |                         |                      |                  |   |
|                   |                          |                           |                             |                  |                            |                    |                                     |                              |                              |                          |                              |                         |                      |                  |   |
|                   |                          |                           |                             |                  |                            |                    | Zuri                                | ück zur Star                 | rtseite                      |                          |                              |                         |                      |                  |   |

r

## You might need to provide personal information:

|  | KV | ~ | /L | Kassenärztliche<br>Vereinigung<br>Westfalen-Lippe |
|--|----|---|----|---------------------------------------------------|
|--|----|---|----|---------------------------------------------------|

|                                                                |                            | Schritt 2: Persönli<br>Bitte achten Sie auf die | che Daten erfassen<br>e korrekte Schreibweise. |                                       |
|----------------------------------------------------------------|----------------------------|-------------------------------------------------|------------------------------------------------|---------------------------------------|
|                                                                | 1. Impfberechtigte Perso   | n                                               |                                                |                                       |
|                                                                | *Geschlecht                |                                                 |                                                | Gender                                |
|                                                                | O männlich                 | <ul> <li>weiblich</li> </ul>                    | O divers                                       | Male / female / diverse               |
|                                                                | *Geburtstag                |                                                 |                                                |                                       |
|                                                                |                            |                                                 | Date of birth                                  |                                       |
|                                                                | *Impfberechtigung          | Reason why yo                                   | ou are eligible to get                         | t vaccinated (not valid anymo         |
|                                                                | Erforderliche Altersgruppe | 1                                               |                                                | <b>v</b>                              |
|                                                                | *Bevorzugtes Impfzentrum   | Prefe                                           | rred vaccination cer                           | otro                                  |
|                                                                |                            | 11010                                           |                                                |                                       |
|                                                                |                            |                                                 |                                                | THE T                                 |
|                                                                |                            |                                                 |                                                |                                       |
| 2. Adresse der                                                 |                            |                                                 |                                                |                                       |
| 2. Adresse der<br>impfberechti                                 | gten Person                |                                                 |                                                |                                       |
| 2. Adresse der<br>impfberechti<br>Straße und Haus              | igten Person               | Address (street a                               | ind number)                                    |                                       |
| 2. Adresse der<br>impfberechti<br>Straße und Haus              | igten Person<br>snummer    | Address (street a                               | Ind number)                                    | · · · · · · · · · · · · · · · · · · · |
| 2. Adresse der<br>impfberechti<br>'Straße und Haus             | igten Person<br>snummer    | Address (street a                               | Ind number)                                    |                                       |
| 2. Adresse der<br>impfberechti<br>'Straße und Haus             | igten Person<br>snummer    | Address (street a                               | Ind number)                                    |                                       |
| 2. Adresse der<br>impfberechti<br>'Straße und Haus             | igten Person<br>snummer    | Address (street a                               | Ind number)                                    |                                       |
| 2. Adresse der<br>impfberechti<br><sup>2</sup> Straße und Haus | igten Person<br>snummer    | Address (street a                               | Ind number)                                    |                                       |
| 2. Adresse der<br>impfberechti<br><sup>2</sup> Straße und Haus | gten Person<br>snummer     | Address (street a                               | Ind number)<br>City                            |                                       |

You will receive a conformation via e-mail.

Please cancel the appointment if you won't be able to keep it!

You will need to bring

- The booking confirmation (digital or printed)
- Passport
- Health Insurance Card
- Vaccination card (if you have one)